## Enroll in Text to Pay Instructions

1. Call our 800 #, *1-888-312-1921 Option 4* and follow the prompts providing your account #, cell phone #, and card to be enrolled in text to pay

## – or

2. Visit https://www.municipalonlinepayments.com/bryantar

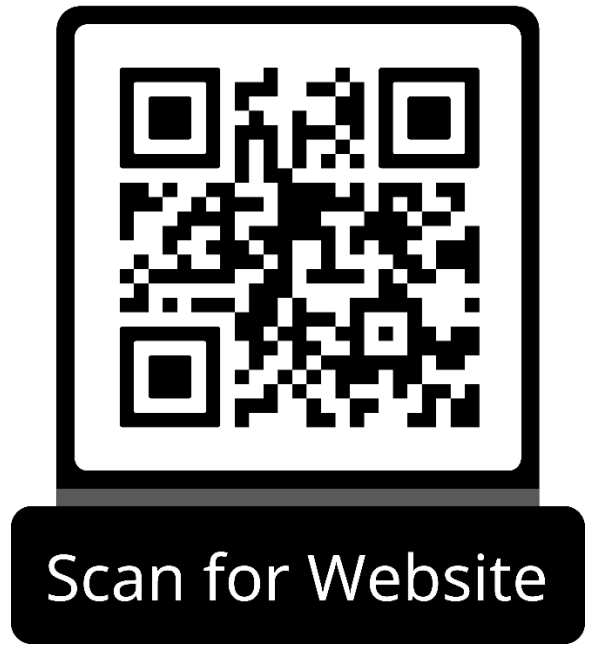

3. In the top right-hand corner of the page, please select the "Sign In / Register" button to log in:

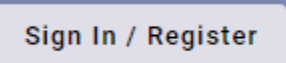

4. Once Logged in, you will see an "Enroll in Text to Pay" box appear on your account homepage.

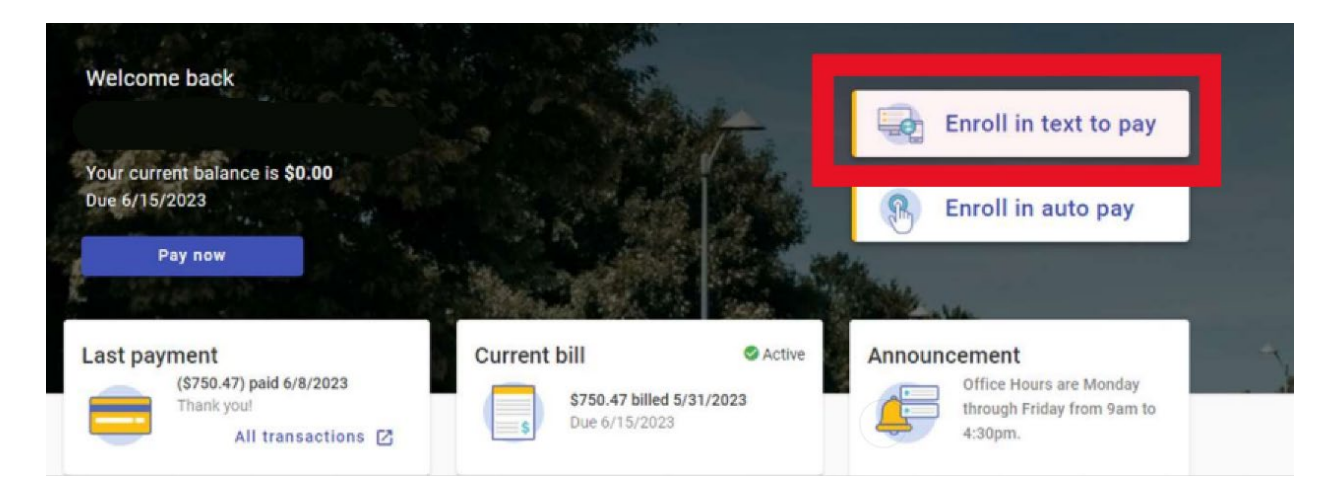

5. Once you enroll in Text to Pay, you will receive a verification text message to confirm your enrollment.

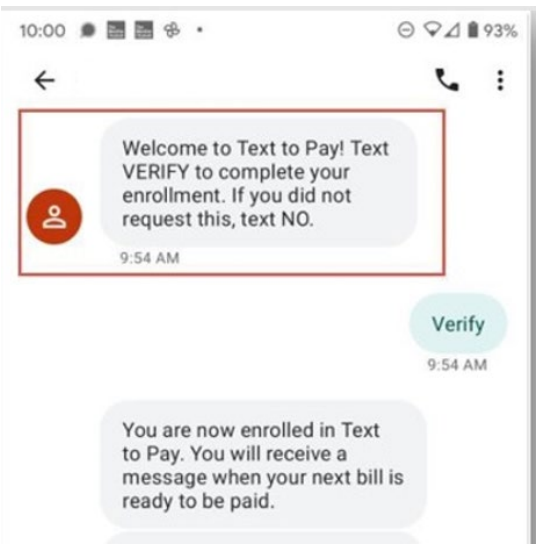

6. After your account is enrolled in Text to Pay, you will then receive a text message each time a new balance is posted to your account. Simply reply "Pay" to that message and your account will be paid with the credit card set-up during enrollment.

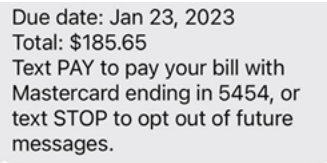

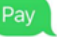